## RV130 및 RV130W VPN Router의 IKE(Internet Key Exchange) 정책 설정

#### 목표

IKE(Internet Key Exchange)는 두 네트워크 간의 보안 통신을 설정하는 프로토콜입니다. IKE를 사용하면 패킷이 암호화되고 잠기며 두 당사자가 사용하는 키로 잠금 해제됩니다.

VPN 정책을 구성하기 전에 인터넷 키 교환 정책을 생성해야 합니다. 자세한 내용은 <u>RV130 및</u> <u>RV130W에서 VPN 정책</u> 구성을 참조하십시오.

이 문서의 목적은 IKE 프로필을 RV130 및 RV130W VPN Router에 추가하는 방법을 설명하는 것입니다.

#### 적용 가능한 장치

·RV130 · RV130W

### 절차 단계

1단계. Router Configuration Utility를 사용하여 왼쪽 메뉴에서 VPN > Site-to-Site IPSec VPN > Advanced VPN Setup을 선택합니다. Advanced VPN Setup 페이지가 나타납니다.

| Advanced VPN Setup                  |                      |                          |                          |          |
|-------------------------------------|----------------------|--------------------------|--------------------------|----------|
| NAT Traversal: 🛛 Enable             |                      |                          |                          |          |
| IKE Policy Table                    |                      |                          |                          |          |
| Name Local ID Rem                   | ote ID Exchange Mode | e Encryption Algorithm   | Authentication Algorithm | DH Group |
| No data to display                  |                      |                          |                          |          |
| Add Row Edit Delete                 |                      |                          |                          |          |
| VPN Policy Table                    |                      |                          |                          |          |
| 🗐 Status Name                       | Policy Type Encr     | yption Algorithm Authent | ication Algorithm Local  | Remote   |
| No data to display                  |                      |                          |                          |          |
| Add Row Edit Enable                 | Disable Delete       |                          |                          |          |
| Save Cancel IPSec Connection Status |                      |                          |                          |          |

2단계. IKE Policy Table(IKE 정책 테이블)에서 Add Row(행 추**가)를 클릭합니다**. 새 창이 나타 납니다.

| IKE Po | olicy Table      |                                         |           |               |                      |                          |          |  |
|--------|------------------|-----------------------------------------|-----------|---------------|----------------------|--------------------------|----------|--|
|        | Name             | Local ID                                | Remote ID | Exchange Mode | Encryption Algorithm | Authentication Algorithm | DH Group |  |
|        | o data to displa | r i i i i i i i i i i i i i i i i i i i |           |               |                      |                          |          |  |
| Add    | Row E            | dit Deleti                              | •         |               |                      |                          |          |  |

3단계. IKE Name 필드에 IKE 정책의 *이름을* 입력합니다.

| Add / Edit IKE Policy Configuration |            |  |
|-------------------------------------|------------|--|
| IKE Name:                           | testpolicy |  |
| Exchange Mode:                      | Main 👻     |  |

4단계. Exchange Mode 드롭다운 메뉴에서 키 교환을 사용하여 보안 통신을 설정하는 모드를 선택합니다.

| Add / Edit IKE Policy Configuration |                    |  |
|-------------------------------------|--------------------|--|
| IKE Name:                           | testpolicy         |  |
| Exchange Mode:                      | Main 🖃             |  |
| Local                               | Main<br>Aggressive |  |

사용 가능한 옵션은 다음과 같이 정의됩니다.

·Main — 피어의 ID를 보호하여 보안을 강화합니다.

·적극적인 — 피어 ID를 보호하지 않지만 더 빠른 연결을 제공합니다.

5단계. Local Identifier Type(로컬 식별자 유형) 드롭다운 메뉴에서 프로필의 ID 유형을 선택합 니다.

| Local WAN IP 🚽 |
|----------------|
| Local WAN IP   |
|                |

사용 가능한 옵션은 다음과 같이 정의됩니다.

·로컬 WAN(인터넷) IP — 인터넷을 통해 연결합니다.

·IP Address — 네트워크를 통해 통신하는 인터넷 프로토콜을 사용하여 각 시스템을 식별하 는 고유한 숫자 문자열을 마침표로 구분합니다.

6단계. (선택 사항) 5단계의 드롭다운 목록에서 IP 주소를 선택한 경우 Local Identifier 필드에 로컬 IP 주소*를* 입력합니다.

| Local                  |                |
|------------------------|----------------|
| Local Identifier Type: | Local WAN IP 👻 |
| Local Identifier:      | 192.168.10.1   |

7단계. *Remote Identifier Type(원격 식별자 유형)* 드롭다운 메뉴에서 프로필에 있는 ID의 유 형을 선택합니다.

| Remote WAN IP 💌 |                                                |
|-----------------|------------------------------------------------|
| Remote WAN IP   |                                                |
|                 | Remote WAN IP -<br>Remote WAN IP<br>JP Address |

사용 가능한 옵션은 다음과 같이 정의됩니다.

·로컬 WAN(인터넷) IP — 인터넷을 통해 연결합니다.

·IP Address — 네트워크를 통해 통신하는 인터넷 프로토콜을 사용하여 각 시스템을 식별하 는 고유한 숫자 문자열을 마침표로 구분합니다.

8단계(선택 사항) 7단계의 드롭다운 목록에서 IP 주소를 선택한 경우 Remote Identifier 필드 에 원격 IP *주소를* 입력합니다.

| Remote                  |                 |
|-------------------------|-----------------|
| Remote Identifier Type: | Remote WAN IP 👻 |
| Remote Identifier:      | 192.168.2.100   |

9단계. Encryption Algorithm 드롭다운 메뉴에서 통신을 암호화할 알고리즘을 선택합니다. AES-128이 기본값으로 선택됩니다.

| IKE SA Parameters         |                               |                                             |
|---------------------------|-------------------------------|---------------------------------------------|
| Encryption Algorithm:     | DES -                         |                                             |
| Authentication Algorithm: | 3DES                          |                                             |
| Pre-Shared Key:           | AES-128<br>AES-192<br>AES-256 |                                             |
| DH Group:                 | Group1 (768 bit) 🛛 🗸          |                                             |
| SA-Lifetime:              | 28800                         | Seconds (Range: 30 - 86400, Default: 28800) |
| Dead Peer Detection:      | 🗖 Enable                      |                                             |
| DPD Delay:                | 10                            | (Range: 10 - 999, Default: 10)              |
| DPD Timeout:              | 30                            | (Range: 30 - 1000, Default: 30)             |

사용 가능한 옵션은 최소 보안 수준에서 최대 보안 수준까지 다음과 같이 나열됩니다.

·DES — 데이터 암호화 표준

·3DES — 3중 데이터 암호화 표준

- ·AES-128 Advanced Encryption Standard는 128비트 키를 사용합니다.
- ·AES-192 Advanced Encryption Standard는 192비트 키를 사용합니다.

·AES-256 — Advanced Encryption Standard는 256비트 키를 사용합니다.

**참고:** AES는 DES 및 3DES를 통해 암호화하여 성능과 보안을 강화하는 표준 방법입니다. AES 키를 길게 하면 성능 저하와 함께 보안이 향상됩니다. AES-128은 속도와 보안 사이에 최상의 절충을 제공하므로 권장됩니다.

10단계. Authentication Algorithm 드롭다운 메뉴에서 통신을 인증하는 알고리즘을 선택합니다. SHA-1이 기본값으로 선택됩니다.

| IKE SA Parameters         |                    |                                             |
|---------------------------|--------------------|---------------------------------------------|
| Encryption Algorithm:     | AES-128 -          |                                             |
| Authentication Algorithm: | MD5                |                                             |
| Pre-Shared Key:           | SHA-1<br>SHA2-256  |                                             |
| DH Group:                 | Group1 (768 bit) 👻 |                                             |
| SA-Lifetime:              | 28800              | Seconds (Range: 30 - 86400, Default: 28800) |
| Dead Peer Detection:      | 🗖 Enable           |                                             |
| DPD Delay:                | 10                 | (Range: 10 - 999, Default: 10)              |
| DPD Timeout:              | 30                 | (Range: 30 - 1000, Default: 30)             |

사용 가능한 옵션은 다음과 같이 정의됩니다.

·MD5 — 메시지 다이제스트 알고리즘의 해시 값은 128비트입니다.

·SHA-1 — Secure Hash Algorithm에는 160비트 해시 값이 있습니다.

·SHA2-256 --- 256비트 해시 값이 있는 보안 해시 알고리즘

**참고:** MD5와 SHA는 모두 암호화 해시 함수입니다. 데이터를 압축하여 일반적으로 재현할 수 없는 고유한 16진수 출력을 생성합니다. MD5는 해싱 충돌에 대한 보안을 기본적으로 제 공하지 않으므로 충돌 저항이 필요하지 않은 소규모 비즈니스 환경에서만 사용해야 합니다 . SHA1은 MD5보다 훨씬 느린 속도로 더 우수한 보안을 제공하기 때문에 더 나은 선택입니 다. 최상의 결과를 얻기 위해 SHA2-256은 실질적인 관련성에 대해 알려진 공격이 없으며 최상의 보안을 제공합니다. 앞에서 언급한 것처럼, 보안 수준이 높을수록 속도가 느려집니 다.

11단계. Pre-Shared Key(사전 공유 키) 필드에 8~49자의 비밀번호를 입력합니다.

| IKE SA Parameters         |                      |                                             |
|---------------------------|----------------------|---------------------------------------------|
| Encryption Algorithm:     | AES-128 -            |                                             |
| Authentication Algorithm: | SHA-1 👻              |                                             |
| Pre-Shared Key:           |                      |                                             |
| DH Group:                 | Group1 (768 bit) 🛛 👻 |                                             |
| SA-Lifetime:              | 28800                | Seconds (Range: 30 - 86400, Default: 28800) |
| Dead Peer Detection:      | 🗖 Enable             |                                             |
| DPD Delay:                | 10                   | (Range: 10 - 999, Default: 10)              |
| DPD Timeout:              | 30                   | (Range: 30 - 1000, Default: 30)             |

12단계. *DH Group* 드롭다운 메뉴에서 DH 그룹을 선택합니다. 비트 수는 보안 수준을 나타냅 니다. 연결의 양쪽 끝이 같은 그룹에 있어야 합니다.

| IKE SA Parameters         |                                                                                      |
|---------------------------|--------------------------------------------------------------------------------------|
| Encryption Algorithm:     | AES-128 -                                                                            |
| Authentication Algorithm: | SHA-1 🔻                                                                              |
| Pre-Shared Key:           |                                                                                      |
| DH Group:                 | Group1 (768 bit)                                                                     |
| SA-Lifetime:              | Group1 (768 bit)<br>Group2 (1024 bit)<br>Seconds (Range: 30 - 86400, Default: 28800) |
| Dead Peer Detection:      | Enable                                                                               |
| DPD Delay:                | 10 (Range: 10 - 999, Default: 10)                                                    |
| DPD Timeout:              | 30 (Range: 30 - 1000, Default: 30)                                                   |

# 13단계. *SA-Lifetime 필드*에서 보안 연결이 유효한 기간을 초 단위로 입력합니다. 기본값은 28800초입니다.

| IKE SA Parameters         |                    |                                             |
|---------------------------|--------------------|---------------------------------------------|
| Encryption Algorithm:     | AES-128 -          |                                             |
| Authentication Algorithm: | SHA-1 🔹            |                                             |
| Pre-Shared Key:           |                    |                                             |
| DH Group:                 | Group1 (768 bit) 👻 |                                             |
| SA-Lifetime:              | 28800              | Seconds (Range: 30 - 86400, Default: 28800) |
| Dead Peer Detection:      | 🗖 Enable           |                                             |
| DPD Delay:                | 10                 | (Range: 10 - 999, Default: 10)              |
| DPD Timeout:              | 30                 | (Range: 30 - 1000, Default: 30)             |

14단계. (선택 사항) 비활성 **피어**와의 연결을 비활성화하려면 *Dead Peer Detection*(데드 피어 탐지) 필드에서 Enable(활성화) 확인란을 선택합니다. Dead peer Detection을 활성화하지 않 은 경우 17단계로 건너뜁니다.

| IKE SA Parameters         |                    |                                             |
|---------------------------|--------------------|---------------------------------------------|
| Encryption Algorithm:     | AES-128 -          |                                             |
| Authentication Algorithm: | SHA-1 👻            |                                             |
| Pre-Shared Key:           |                    |                                             |
| DH Group:                 | Group1 (768 bit) 👻 |                                             |
| SA-Lifetime:              | 28800              | Seconds (Range: 30 - 86400, Default: 28800) |
| Dead Peer Detection:      | 🔲 Enable           |                                             |
| DPD Delay:                | 10                 | (Range: 10 - 999, Default: 10)              |
| DPD Timeout:              | 30                 | (Range: 30 - 1000, Default: 30)             |

15단계(선택 사항) Dead Peer Detection(데드 피어 감지)을 활성화한 경우 DPD Delay(DPD

*지연) 필드에 값을* 입력합니다. 이 값은 라우터가 클라이언트 연결을 확인하기 위해 대기할 시 간을 지정합니다.

| Dead Peer Detection: | 🗖 Enable |                                 |
|----------------------|----------|---------------------------------|
| DPD Delay:           | 10       | (Range: 10 - 999, Default: 10)  |
| DPD Timeout:         | 30       | (Range: 30 - 1000, Default: 30) |

16단계(선택 사항) Dead Peer Detection(데드 피어 감지)을 활성화한 경우 DPD Timeout(DPD 시간 제한) 필드에 *값을* 입력합니다. 이 값은 클라이언트가 시간 초과될 때까지 연결 상태를 유지하는 기간을 지정합니다.

| Dead Peer Detection: | Enable |                                 |  |
|----------------------|--------|---------------------------------|--|
| DPD Delay:           | 10     | (Range: 10 - 999, Default: 10)  |  |
| DPD Timeout:         | 30     | (Range: 30 - 1000, Default: 30) |  |

17단계. 변경 **사항**을 저장하려면 저장을 누릅니다.

|   | IKE SA Parameters         |                    |                                             |
|---|---------------------------|--------------------|---------------------------------------------|
|   | Encryption Algorithm:     | AES-128 -          |                                             |
|   | Authentication Algorithm: | SHA-1 👻            |                                             |
|   | Pre-Shared Key:           |                    |                                             |
|   | DH Group:                 | Group1 (768 bit) 🗸 |                                             |
|   | SA-Lifetime:              | 28800              | Seconds (Range: 30 - 86400, Default: 28800) |
|   | Dead Peer Detection:      | 🗖 Enable           |                                             |
|   | DPD Delay:                | 10                 | (Range: 10 - 999, Default: 10)              |
|   | DPD Timeout:              | 30                 | (Range: 30 - 1000, Default: 30)             |
| ( | Save Cancel               | Back               |                                             |

이 번역에 관하여

Cisco는 전 세계 사용자에게 다양한 언어로 지원 콘텐츠를 제공하기 위해 기계 번역 기술과 수작업 번역을 병행하여 이 문서를 번역했습니다. 아무리 품질이 높은 기계 번역이라도 전문 번역가의 번 역 결과물만큼 정확하지는 않습니다. Cisco Systems, Inc.는 이 같은 번역에 대해 어떠한 책임도 지지 않으며 항상 원본 영문 문서(링크 제공됨)를 참조할 것을 권장합니다.